## **Tilknyt filer og aktivt kort** ACCESS VERSION 2015.22

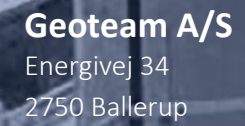

7733 2233

www.geoteam.dk

28. juni 2016

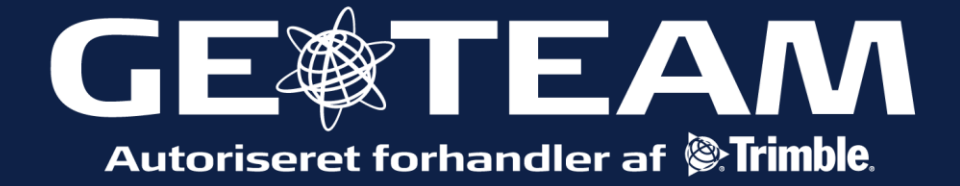

| Opload filer til controller                                                                                                    | ➢ Job: test\PDJ                                                                                                    | -> O (? - X                                                                                                    |
|----------------------------------------------------------------------------------------------------|----------------------------------------------------------------------------------------------------|----------------------------------------------------------------------------------------------------|
| Via stifinderen i Windows mobile device<br>center, kan man importere filer til<br>controlleren.<br>Filerne skal lægges i samme mappe, som<br>jobbet man ønsker at tilknytte filerne til,<br>og skal have samme koordinatsystem og<br>geoide. | Job       Indtast         Indtast       Indtast         Opmåling       Indtast         HA:255°22'38"       V/         Exit       HA:255°22'38"                                                                                                    | ↓       ↓       ↓       ↓       ↓       ↓       ↓       ↓       ↓       ↓       ↓       ↓       ↓       ↓       ↓       ↓       ↓       ↓       ↓       ↓       ↓       ↓       ↓       ↓       ↓       ↓       ↓       ↓       ↓       ↓       ↓       ↓       ↓       ↓       ↓       ↓       ↓       ↓       ↓       ↓       ↓       ↓       ↓       ↓       ↓       ↓       ↓       ↓       ↓       ↓       ↓       ↓       ↓       ↓       ↓       ↓       ↓       ↓       ↓       ↓       ↓       ↓       ↓       ↓       ↓       ↓       ↓       ↓       ↓       ↓       ↓       ↓       ↓       ↓       ↓       ↓       ↓       ↓       ↓       ↓       ↓       ↓       ↓       ↓       ↓       ↓       ↓       ↓       ↓       ↓       ↓       ↓       ↓       ↓       ↓       ↓       ↓       ↓       ↓       ↓       ↓       ↓       ↓       ↓       ↓       ↓       ↓       ↓       ↓       ↓       ↓       ↓       ↓       ↓       ↓       ↓       ↓       ↓       ↓ |
| <b>Tilknytning af filer til jobbet</b><br>Under job vælges enten Nyt job, eller<br>Egenskaber for aktivt job.                                                                                                    | ➢ Job Nyt job Åbn job Egenskaber for aktivt job Se aktivt job Punktmanager QC-graf Tilbage                                                                                                    |                                                                                                    |
| Tilknyttede filer er.txt eller. csv filer.<br>Aktivt kort/baggrundsfiler, er .shape .dxf<br>eller geotaggede raste billeder(luft<br>foto).tiff .jpeg                                                                                         | Image: Second system   Image: Second system   Second system   Second system   Second system   Second system   Second system   Second system   Second system   Second system   Second system   Second system   Second system   Second system   Second system   Second system   Second system   Second system   Second system   Second system | Atest<br>32 (Denmark (ETRS89))<br>Meter<br>Ingen<br>Ingen<br>Terræn<br>1/2<br>OK                                                                                                    |

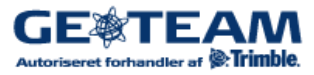

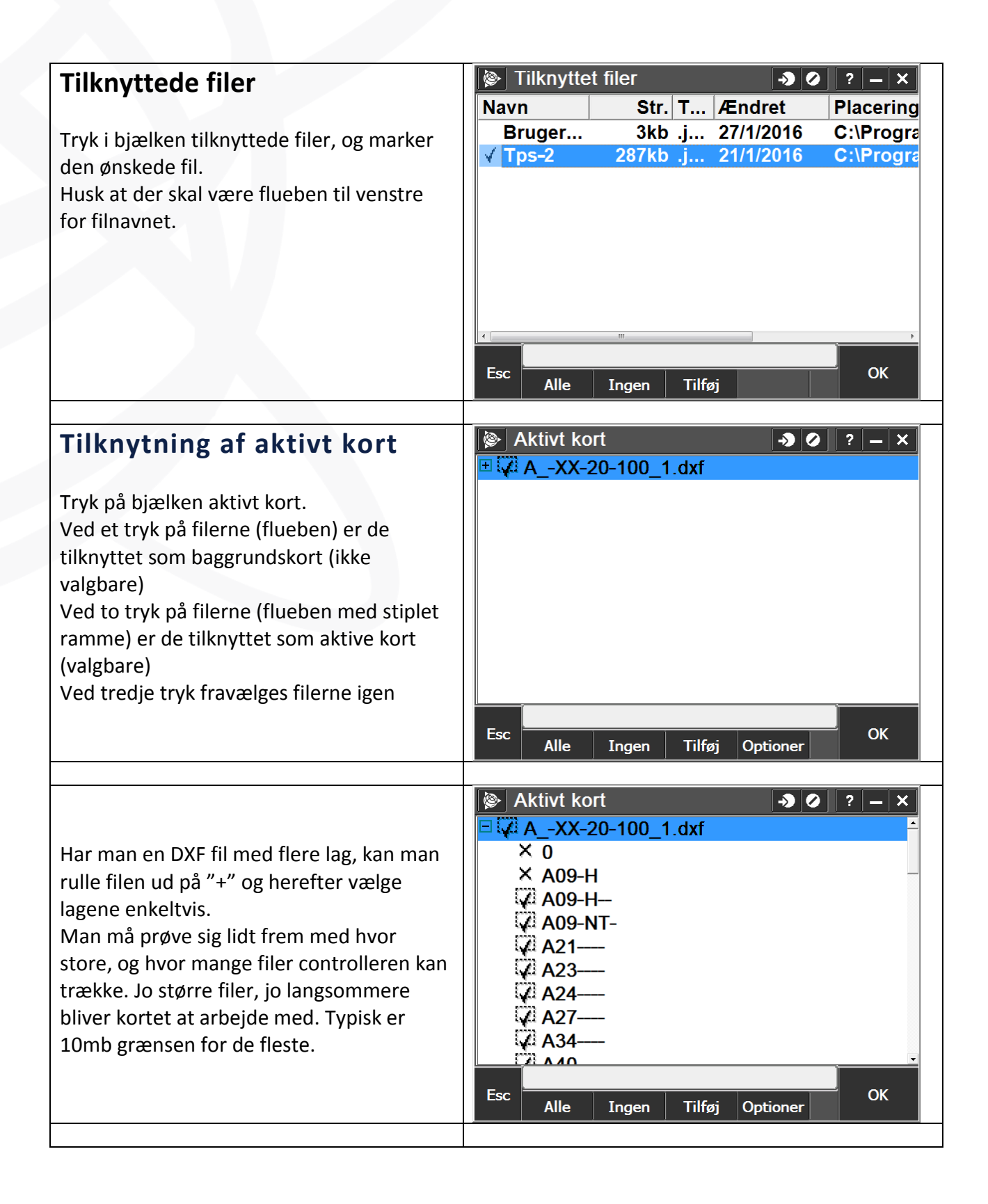

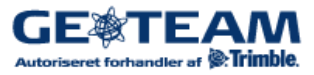

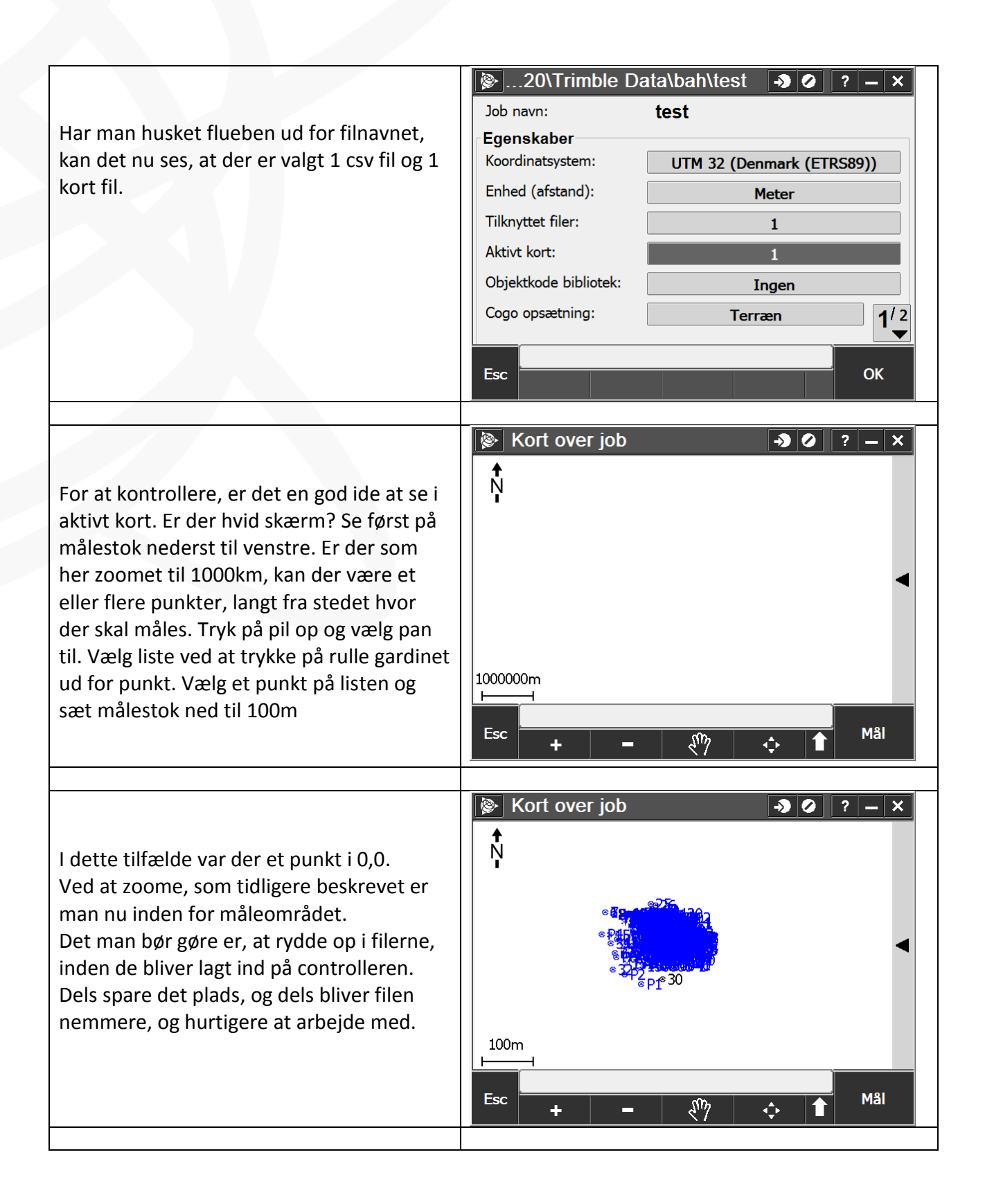

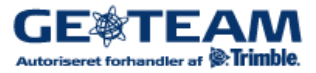